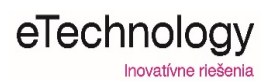

# Návod pre interaktívny systém Vivitek

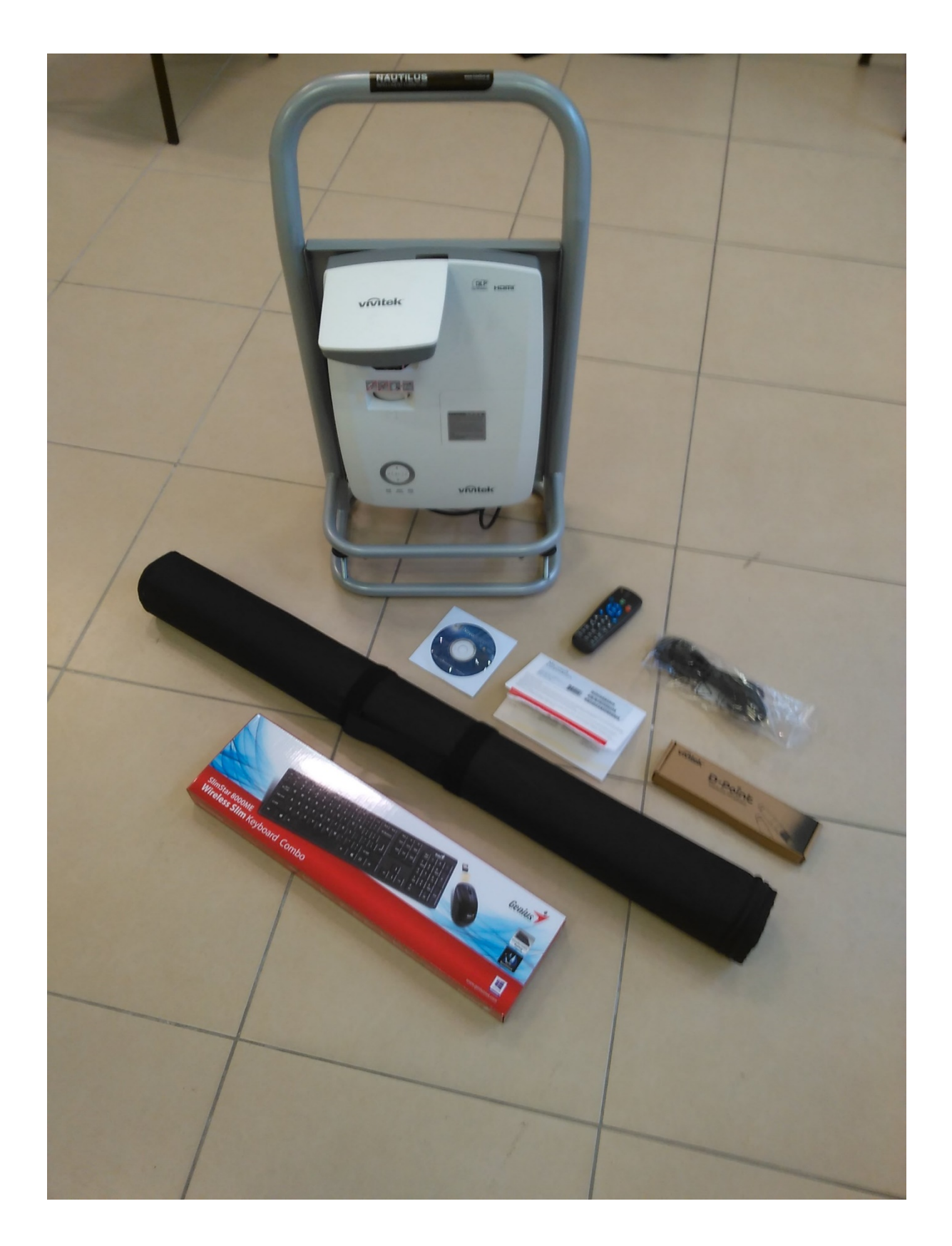

#### **Obsah balenia**

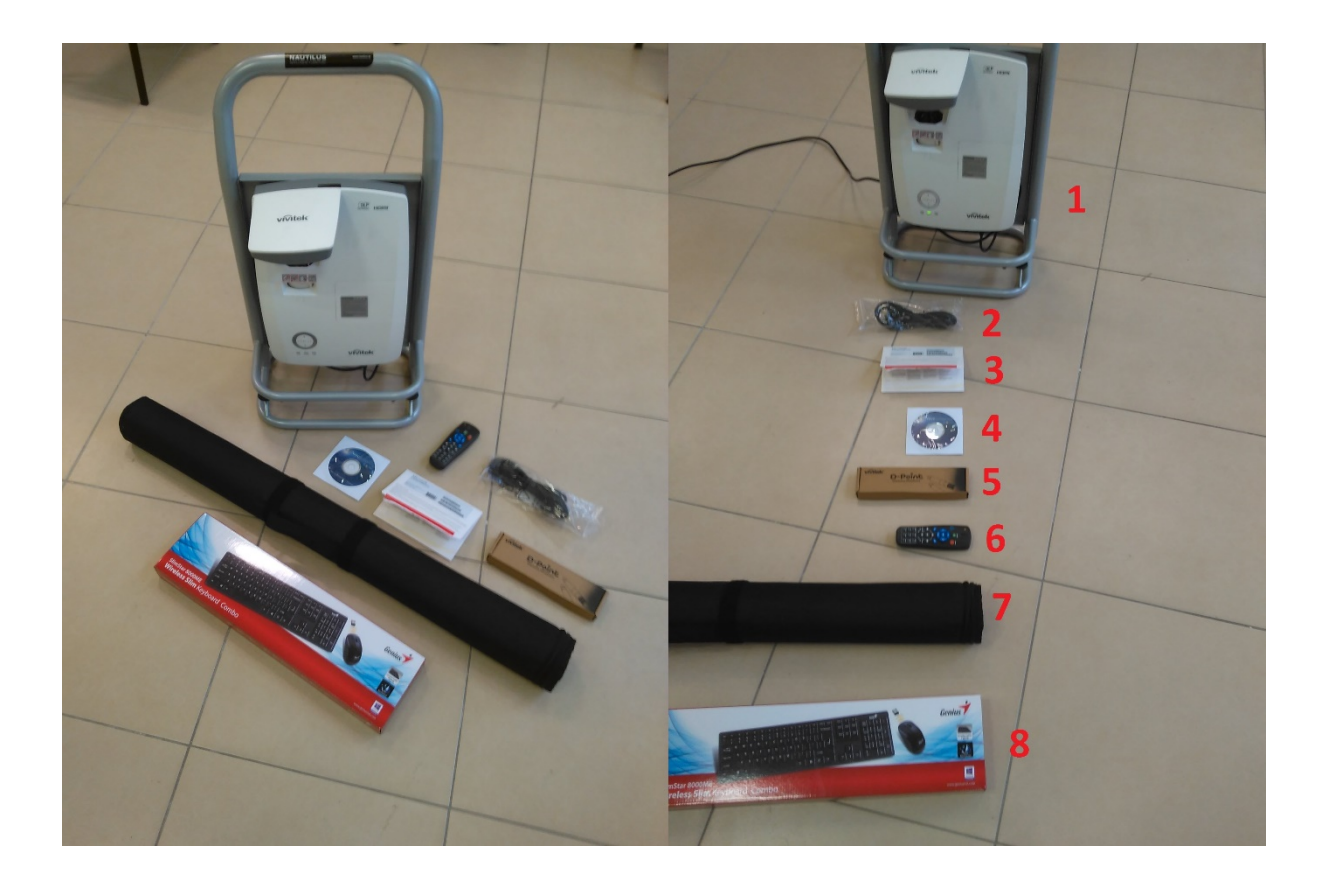

- 1. Interaktívny projektor s PC 1ks
- 2. Napájací kábel 230V 1ks
- 3. Inštalačné CD + licencia pre Microsoft Windows 10 1ks
- 4. Inštalačné CD programu Novo Pointer 1ks
- 5. Sada 2 pier spolu s batériami 1ks
- 6. Diaľkové ovládanie k projektoru 1ks
- 7. Biele plátno na podlahu 1ks
- 8. Bezdrôtová klávesnica + myš 1ks

### Zapojenie

Priložený napájací kábel (230 V) pripojte zo zadnej strany projektora (obrázok 1) a do elektrickej siete. Na projektore sa rozsvieti zelená kontrolka.

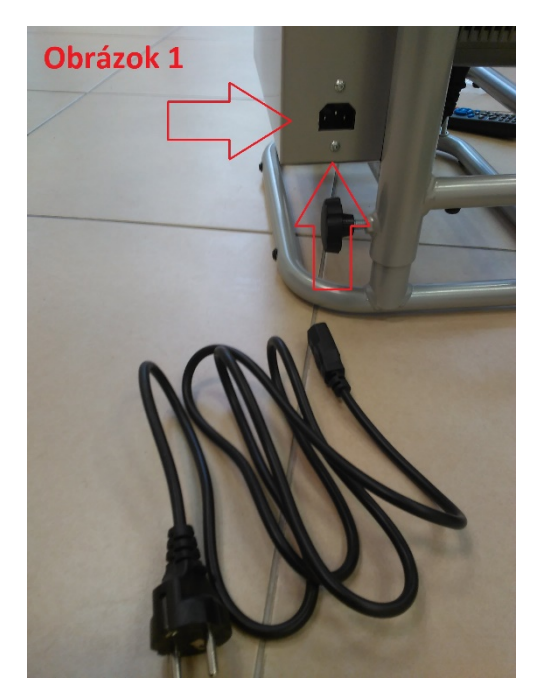

#### Spustenie

Po zapojení kábla 230V zapnite PC a projektor (obrázok 2). Projektor je možné zapnúť dvomi spôsobmi. Prvým je pomocou diaľkového ovládača, druhým tlačidlo priamo na projektore. Na projektore začne blikať zelená kontrolka. Po spustení treba počkať cca 45 až 60 sekúnd kým sa systém načíta.

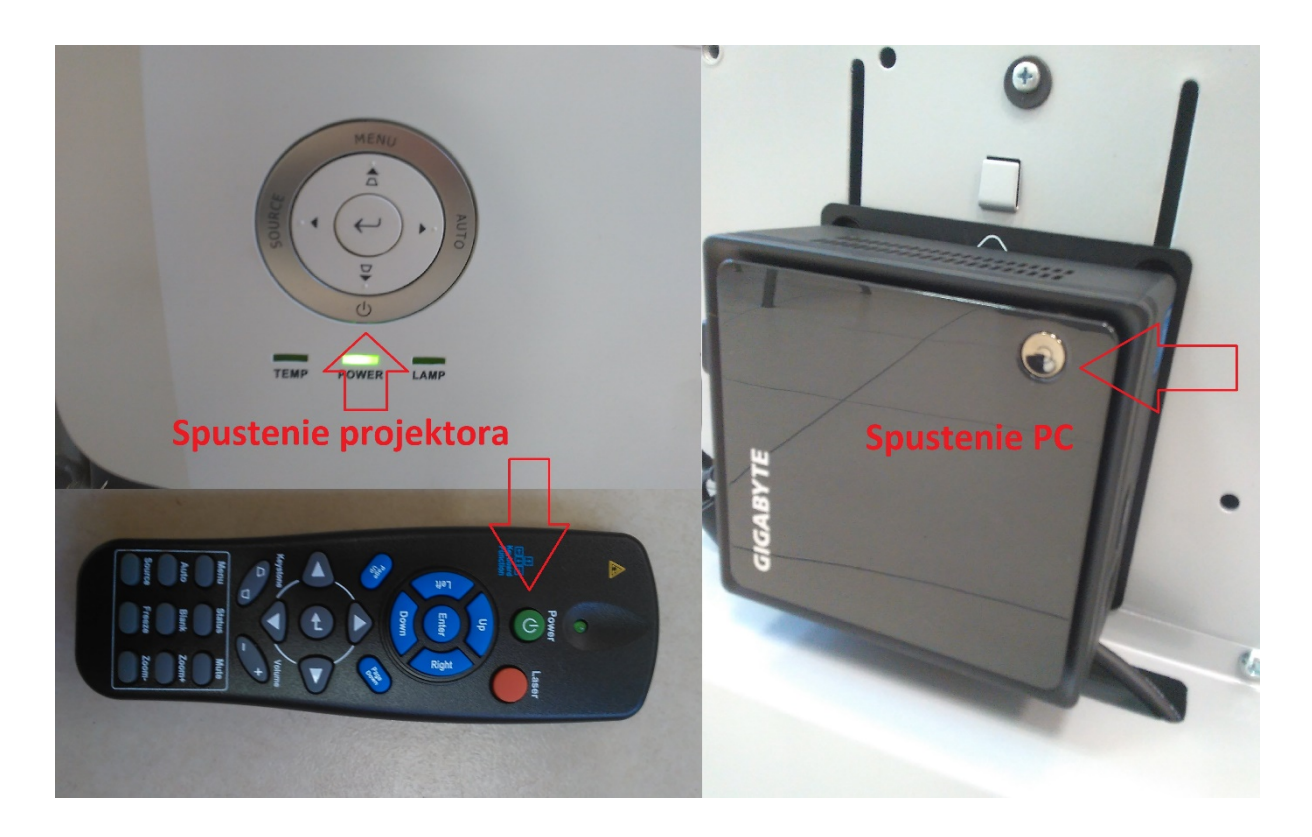

# Príprava plátna, pier a klávesnice z myšou

Priložené biele plátno vyberieme z obalu (obsah balenia č. 7) a položíme pred projektor (obrázok 3).

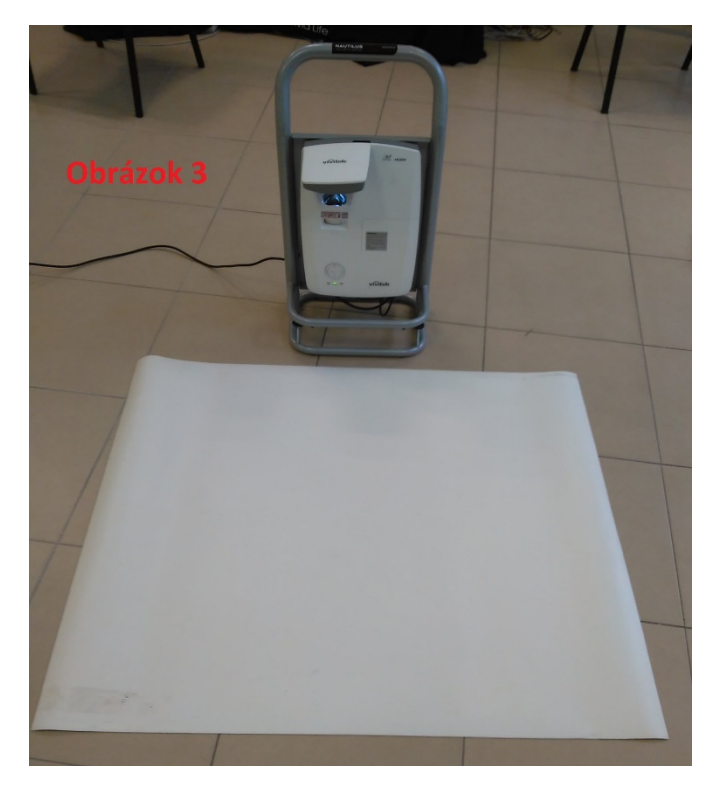

Aby sme mohli používať projektor interaktívne je potrebné vložiť batérie do pier (obsah balenia č. 5). Odskrutkujeme vrchnú časť pera a vložíme batérie plus pólom k hrotu pera (obrázok 4)

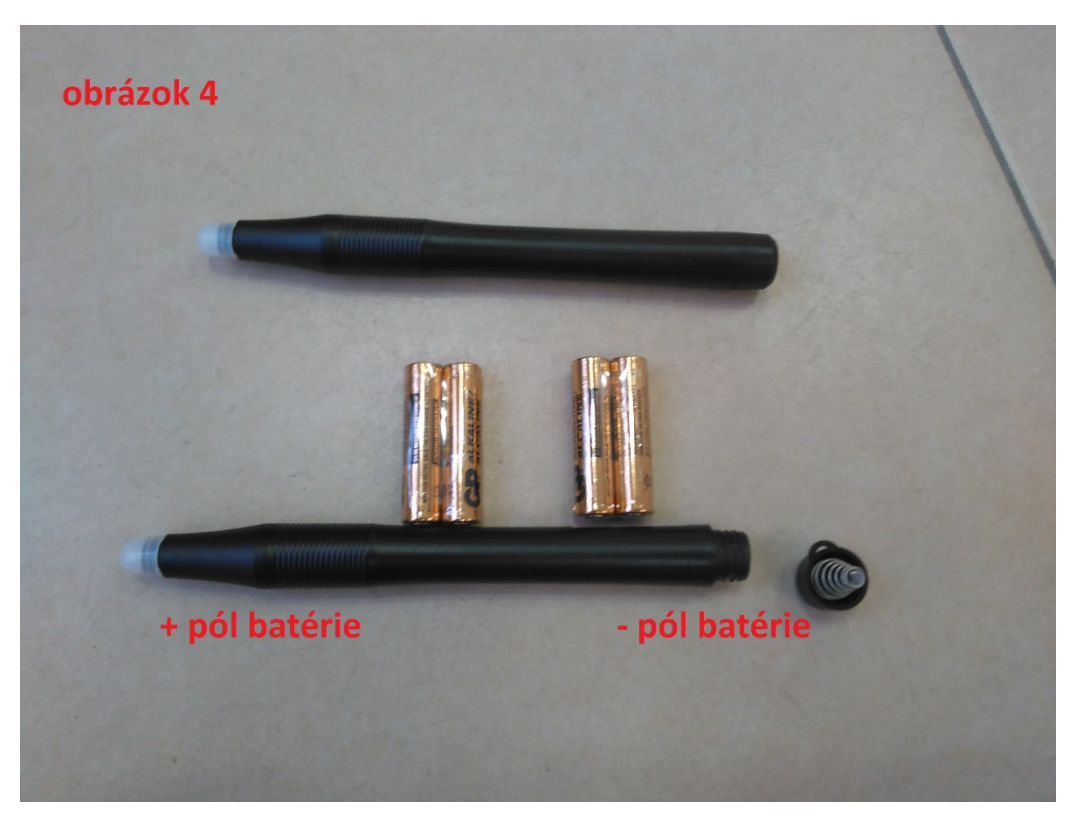

Po rozbalení klávesnice a myšky je potrebné vložiť priložené batérie do zariadení. V myške, zo spodnej strany, sa nachádza malé USB zariadenie, (obrázok 5) ktoré je potrebné pripojiť do počítača (obrázok 6).

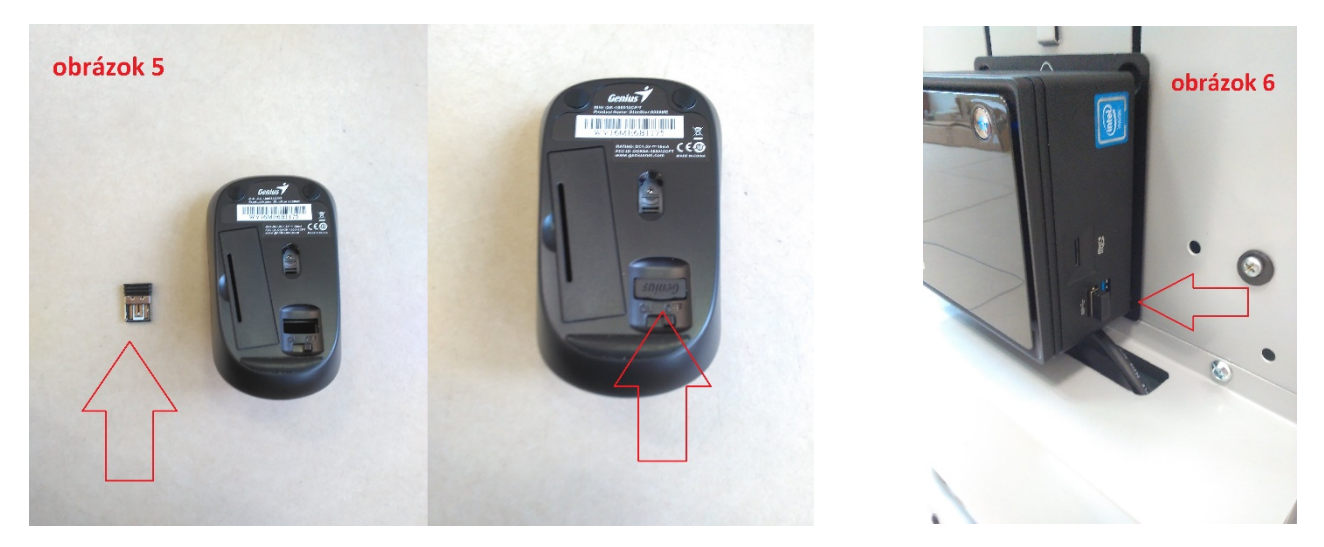

#### Kalibrácia

Kalibrácia je potrebná na nastavenie dotyku pera a kurzora na PC. Na pracovnej ploche sa nachádza ikona **NovoPointer** (obrázok 7). Pomocou myšky spustíme program. Na pracovnej ploche sa spustí kalibračný program. (obrázok 8). Klikneme na automatickú kalibráciu. PC sa sám nakalibruje. V prípade, že dotyk nie je presný je potrebné spraviť manuálnu kalibráciu. Po spustení sa zobrazí čierna plocha s červením terčom (obrázok 9). Interaktívne pero priložíme na červený terč. Postupne sa snažíme trafiť do stredu všetkých 9 terčov.

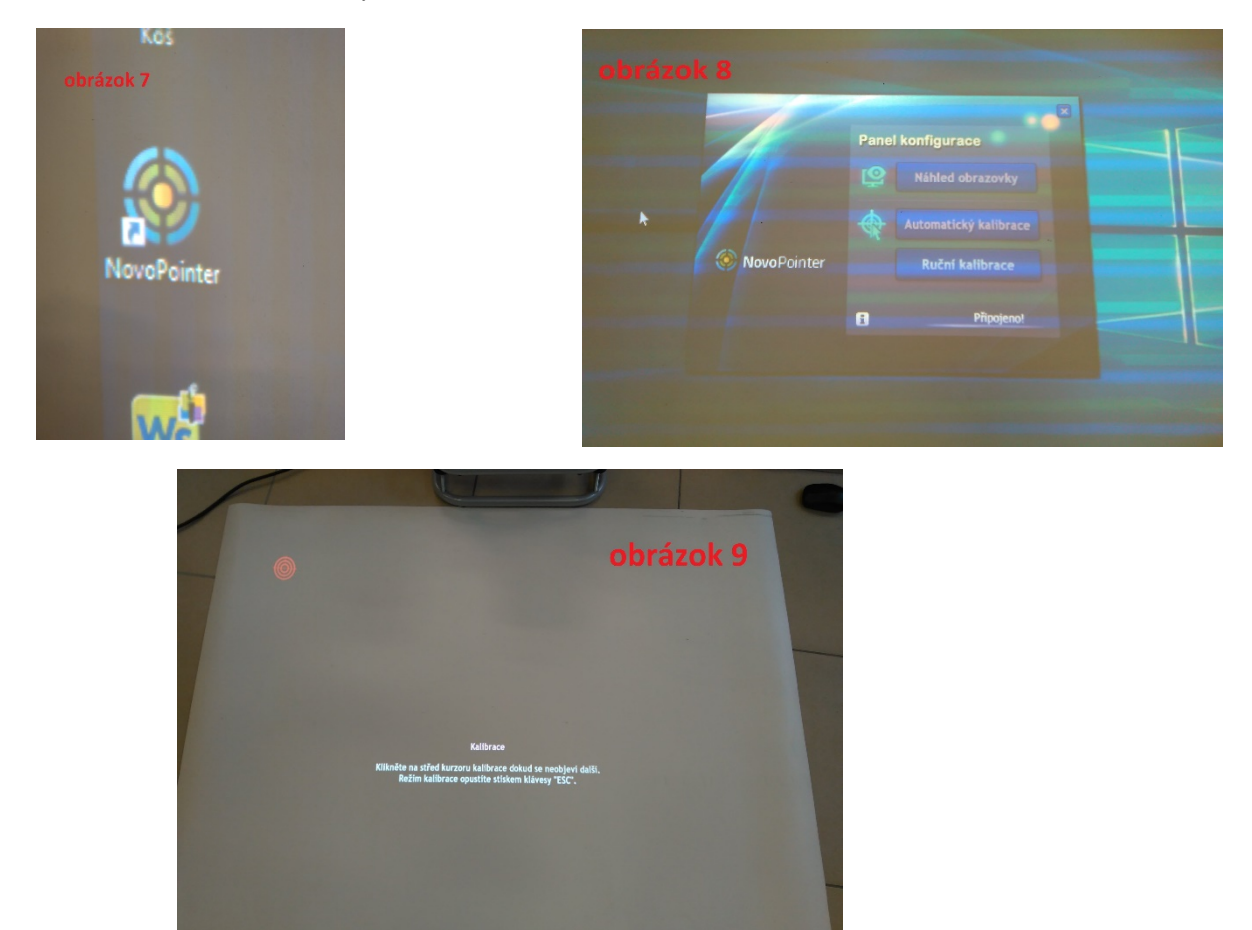

# Anotačný softvér

Anotačný softvér **WorkSpace** (obrázok 10), je softvér, ktorý je možné použiť na vytváranie pracovných hodín. Softvér je kompletne v slovenčine a jeho používanie je veľmi intuitívne.

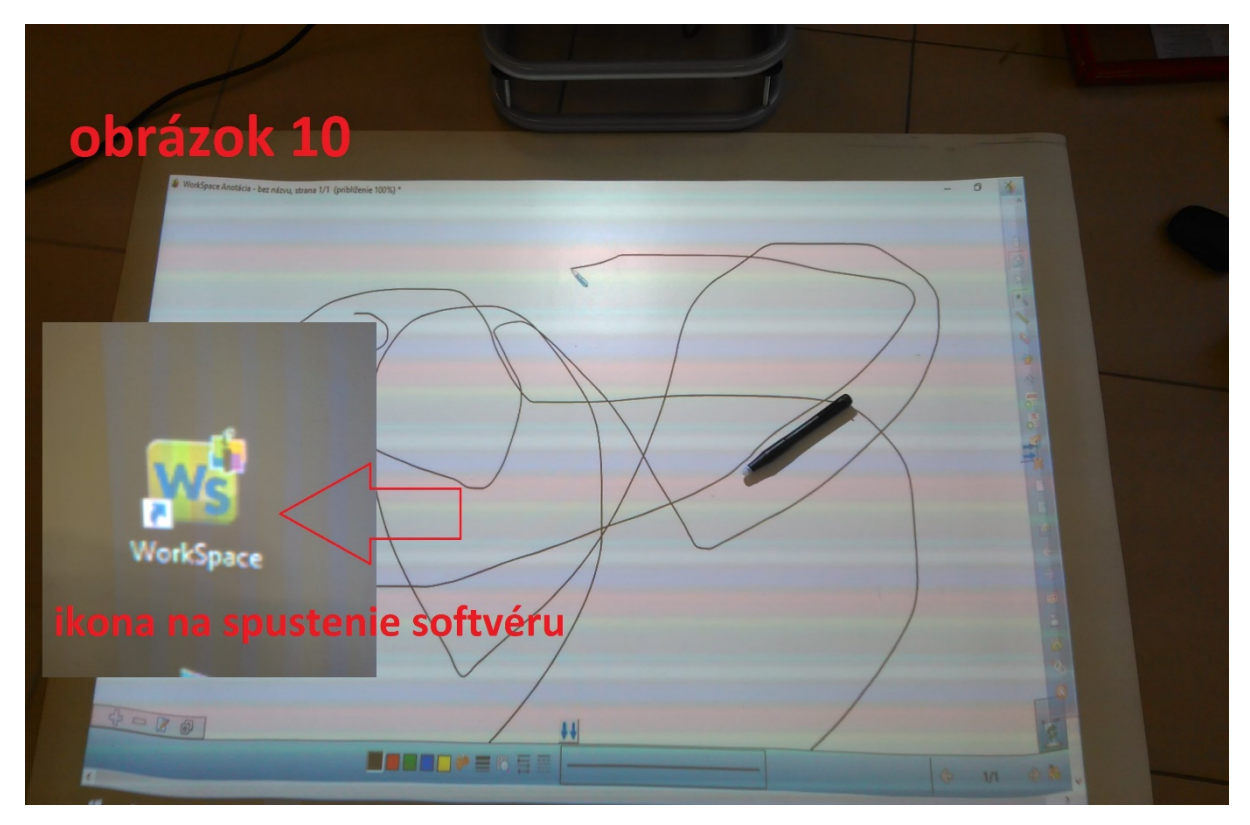

# Vypínanie

#### Pre bezpečné vypnutie systému je potrebné dodržiavať nasledovný postup:

1. **Vypnutie PC** – Vypnutie PC sa môže spraviť pomocou interaktívneho pera alebo pomocou myši. Klikneme na ikonu Windows (v ľavom dolnom rohu) ďalej na ikonu napájanie a tam vyberieme vypnúť (obrázok 11)

|             |        | *   | Mapy<br>Ľudia<br>Sticky Notes |
|-------------|--------|-----|-------------------------------|
| obrázo      | ok 11  | 9   | Nástroj na vystrihovanie      |
|             |        |     |                               |
|             | Uspať  |     |                               |
|             | Vypnúť | h - |                               |
| Restartovať |        |     |                               |
|             | 0      | -   | ikona napájania               |
|             | -      | 2   | ikona windows                 |
|             |        |     |                               |

 Vypnutie projektora – Projektor vypíname pomocou diaľkového ovládača alebo priamo na projektore. Rovnaké tlačidlo akým sme zapínali projektor sa projektor aj vypína. Treba však tlačidlo stlačiť 2-krát. Po prvom stlačení sa objaví upozornenie o vypínaní projektora (obrázok 12). Po druhom stlačení sa projektor začne vypínať, zelená kontrolka bliká.

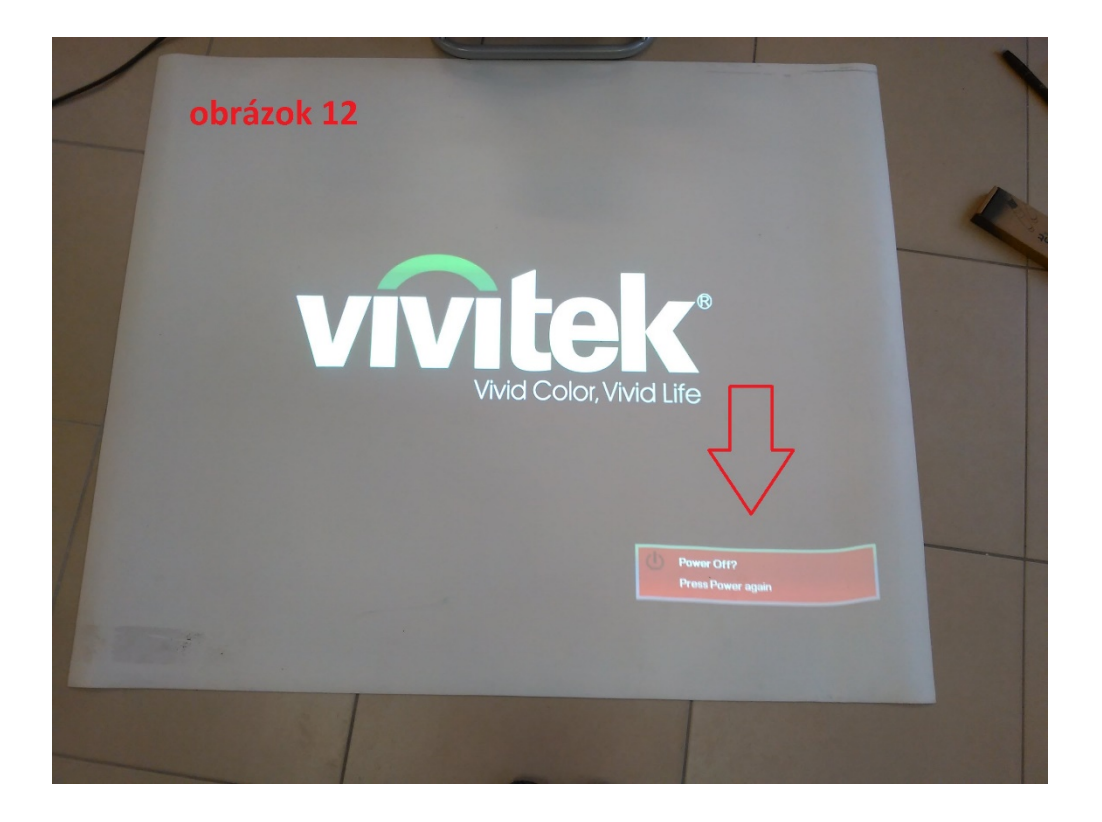

Zariadenie zo siete 230V treba vytiahnuť až keď bude zelená kontrolka svietiť!!!

V prípade technickej podpory nás prosím kontaktujte na <u>podpora@etechnology.sk</u> alebo telefonicky na 033 /73 311 05.